## ETIQUETADO PROGRAMAS CON PERSPECTIVA DE GÉNERO:

La interfaz es similar a como viene siendo los años anteriores pero se agregó para Presupuesto 2023 el etiquetado y posible aplicación de un ponderado.

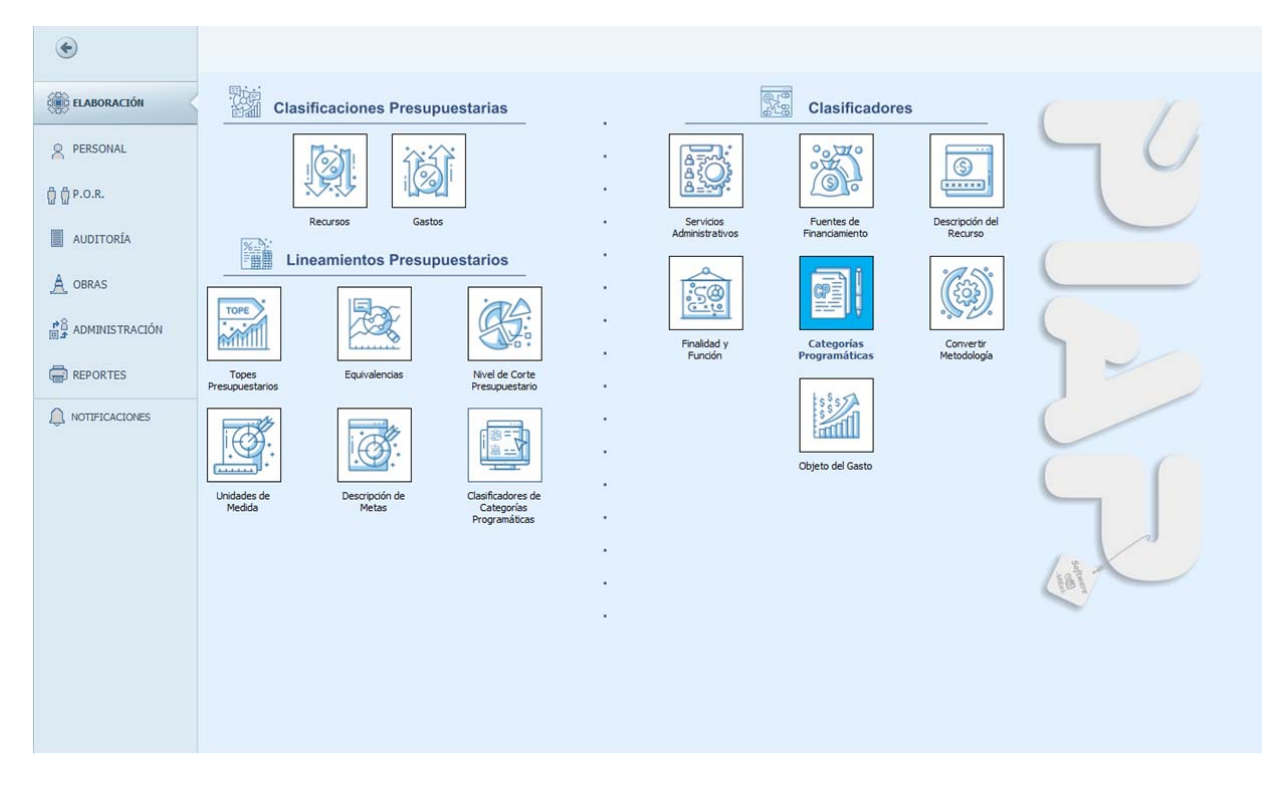

Para ello vamos a las categorías programáticas:

## Siempre hay que cargar la versión para comenzar:

|            | ) RE    | ED PRO          | GRAM     | ÁTICA   |        |        |                 |          |                 |        |          |       |              |                          |               |
|------------|---------|-----------------|----------|---------|--------|--------|-----------------|----------|-----------------|--------|----------|-------|--------------|--------------------------|---------------|
|            | 0       | F5] <u>R</u> ec | argar    | ∭∎ In   | nprim  | ir I   | ₿ E <u>x</u> po | rtar 🏾 🎙 | ∖ <u>H</u> erra | mienta | s de Cor | ntrol |              |                          |               |
|            |         |                 |          |         |        |        |                 |          |                 |        |          |       |              | Ejercicio: 2023 Versión: | 1 Q Cargar    |
|            | ۱rra    | stre un         | a colu   | mna a   | quí pa | nra ag | ırupar p        |          |                 |        |          |       |              |                          | م             |
|            | М       | ETOD.           | ESP.     | JURI    | SA     | UO     | ATN1            | CPN1     | ATN2            | CPN2   | ATN3     | CPN3  | DENOMINACION |                          |               |
|            | ' -     | •               | =        | -       | =      | =      | -               | -        | -               | -      | -        | -     | =            |                          |               |
|            |         |                 |          |         |        |        |                 |          |                 |        |          |       |              |                          |               |
|            |         |                 |          |         |        |        |                 |          |                 |        |          |       |              |                          |               |
|            |         |                 |          |         |        |        |                 |          |                 |        |          |       |              |                          |               |
|            |         |                 |          |         |        |        |                 |          |                 |        |          |       |              |                          |               |
|            |         |                 |          |         |        |        |                 |          |                 |        |          |       |              |                          |               |
|            |         |                 |          |         |        |        |                 |          |                 |        |          |       |              |                          |               |
|            |         |                 |          |         |        |        |                 |          |                 |        |          |       |              |                          |               |
|            |         |                 |          |         |        |        |                 |          |                 |        |          |       |              |                          |               |
|            |         |                 |          |         |        |        |                 |          |                 |        |          |       |              |                          |               |
|            |         |                 |          |         |        |        |                 |          |                 |        |          |       |              |                          |               |
| 6          |         | Regi            | stro 0 d | de 0 🥅  |        | <      |                 |          |                 |        |          |       |              |                          | 5             |
|            | /       |                 |          |         |        |        |                 |          |                 |        |          |       |              |                          | Editar filtro |
|            |         |                 |          |         |        |        |                 |          |                 |        |          |       |              |                          |               |
|            | at a cl | a da la l       | Versić-  | . EL AT |        | CION   |                 |          |                 |        |          |       |              |                          |               |
| <b>[</b> ' | stad    | o de la         | version  | I: ELAI | BUKA   | CION   |                 |          |                 |        |          |       |              |                          |               |

Se agrega entonces la categoría programática:

| 1 | 🕑 RED PF   | ROGRAM     | ÁTICA   |         |          |                    |      |              |         |              |       |                    |            |               |          | ×      |
|---|------------|------------|---------|---------|----------|--------------------|------|--------------|---------|--------------|-------|--------------------|------------|---------------|----------|--------|
|   | C [F5] E   | Recargar   | 🖶 Im    | primir  | <b>B</b> | E <u>x</u> porta   | ar 🌂 | Herr         | amienta | as de Co     | ntrol |                    |            |               |          |        |
|   |            |            |         |         |          |                    |      |              |         |              |       |                    | Ejercicio: | 2023 Versión: | Q Cargar |        |
|   | Arrastre   | una colu   | ımna aq | ui para | a agru   | ipar po            |      |              |         |              |       |                    |            |               |          | 9      |
|   | METOD      | ). ESP.    | JURI    | SA Ϋ    | UO       | ATN1               |      | ATN2         | CPN2    | ATN3         | CPN3  | DENOMINACION       |            |               |          |        |
|   | ₽ =        | =          | =       | soc e   | -        | R <mark>B</mark> C | =    | * <b>0</b> ¢ | =       | 4 <b>0</b> 0 | -     | A <mark>B</mark> C |            |               |          |        |
|   |            |            |         |         |          |                    |      |              |         |              |       |                    |            |               |          |        |
|   |            |            |         |         |          |                    |      |              |         |              |       |                    |            |               |          |        |
|   |            |            |         |         |          |                    |      |              |         |              |       |                    |            |               |          |        |
|   |            |            |         |         |          |                    |      |              |         |              |       |                    |            |               |          |        |
|   |            |            |         |         |          |                    |      |              |         |              |       |                    |            |               |          |        |
|   |            |            |         |         |          |                    |      |              |         |              |       |                    |            |               |          |        |
|   |            |            |         |         |          |                    |      |              |         |              |       |                    |            |               |          |        |
|   |            |            |         |         |          |                    |      |              |         |              |       |                    |            |               |          |        |
|   |            |            |         |         |          |                    |      |              |         |              |       |                    |            |               |          |        |
|   |            |            |         |         |          |                    |      |              |         |              |       |                    |            |               |          |        |
|   | 77 77 77 . |            |         |         |          |                    |      |              |         |              |       |                    |            |               |          |        |
|   |            | Contions   | de 0    |         | N11 -    | 22                 | 1    |              |         |              |       |                    |            |               |          |        |
|   | M SA       | condene    | e ] 1   |         |          | 32                 |      |              |         | _            |       |                    |            |               | Editore  | illu o |
|   |            |            |         |         |          |                    |      |              |         | -            | Agre  | egar 🥑 Editar 🗶 Bo | orrar      |               |          |        |
|   | Estado de  | la Versión | n: ELAB | ORACIO  | ON       |                    |      |              |         | -            |       | _                  |            |               |          |        |

Se completan todos los datos como habitualmente se hace (número, denominación, unidad responsable, memorias y objetivos) pero como novedad vamos a tener que elegir por un lado la "Especificidad del Gasto" y por otro el "Organismos Intervinientes".

| 🕑 RED PRO           | GRAMÁTI      | CA            |            |                |      |      |      | ×    |
|---------------------|--------------|---------------|------------|----------------|------|------|------|------|
| 🚺 [F4] <u>G</u> uar | dar          |               |            |                |      |      |      |      |
| JURI                | SA           | UO            | ATN1       | CPN1           | ATN2 | CPN2 | ATN3 | CPN3 |
| 4                   | E            | 1             | PRG        | 32             |      | 0    |      | 0    |
| DENOMINACIÓ         | ÓN           |               |            |                |      |      |      |      |
| (NOMBRE PROG        | SRAMA DE PR  | (UEBA)        |            |                |      |      |      | ~    |
|                     |              |               |            |                |      |      |      | +    |
| UNIDAD RESP         | ONSABLE      |               | ~          |                |      |      |      |      |
| (DETALLE UNID       | AD RESPONS   | SABLE DEL PRO | (GRAMA)    |                |      |      |      | -    |
| -                   |              |               |            |                |      |      |      |      |
| Especificidad       | del Gasto: S | SIN CLASIFICA | R          |                |      |      |      |      |
| Memoria Desc        | riptiva Obj  | etivos Metas  | Organismos | Intervinientes |      |      |      |      |
| DETALLE             |              |               |            |                |      |      |      |      |
|                     |              |               |            |                |      |      |      |      |
|                     |              |               |            |                |      |      |      |      |
|                     |              |               |            |                |      |      |      |      |
|                     |              |               |            |                |      |      |      |      |
|                     |              |               |            |                |      |      |      |      |
|                     |              |               |            |                |      |      |      |      |
|                     |              |               |            |                |      |      |      |      |
|                     |              |               |            |                |      |      |      |      |
|                     |              |               |            |                |      |      |      |      |
|                     |              |               |            |                |      |      |      |      |
|                     |              |               |            |                |      |      |      |      |
|                     |              |               |            |                |      |      |      |      |

La especificidad del gasto es el etiquetado del programa, hoy en día (2022) el único etiquetado es Programas con Perspectiva de Género y Diversidad, sin perjuicio que en el futuro se puedan agregar otros tipos de etiquetas :

| RED PROG           | RAMAT     | (CA)           |        |      |      |      |      |      |
|--------------------|-----------|----------------|--------|------|------|------|------|------|
| [F4] <u>G</u> uard | ar        |                |        |      |      |      |      |      |
| JURI               | SA        | UO             | ATN1   | CPN1 | ATN2 | CPN2 | ATN3 | CPN3 |
| 4                  | E         | 1              | PRG    | 32   |      | 0    |      | 0    |
| DENOMINACIÓ        | 1         |                |        |      |      |      |      |      |
| NOMBRE PROGR       | AMA DE P  | RUEBA)         |        |      |      |      |      |      |
|                    |           |                |        |      |      |      |      |      |
| JNIDAD RESPO       | NSABLE    |                |        |      |      |      |      |      |
| DETALLE UNIDA      | D RESPON  | SABLE DEL PRO  | GRAMA) |      |      |      |      |      |
|                    |           |                |        |      |      |      |      |      |
| Especificidad de   | el Gasto: | SIN CLASIFICAR | ર      |      |      |      |      |      |
| Memoria Descri     | otiva Ot  | DESCRIPCION    |        |      |      |      |      |      |
| ETALLE             |           | SIN CLASIFICA  | R      |      |      |      |      |      |
|                    |           | ESPECIFICO     | 21011  |      |      |      |      |      |
|                    |           | PONDERADO      |        |      |      |      |      |      |
|                    |           | NO PONDERAD    | 0      |      |      |      |      |      |
|                    |           |                |        |      |      |      |      |      |
|                    |           | $\mathbf{X}$   |        |      |      |      |      |      |
|                    | L         |                |        |      |      |      |      |      |
|                    |           |                |        |      |      |      |      |      |
|                    |           |                |        |      |      |      |      |      |
|                    |           |                |        |      |      |      |      |      |
|                    |           |                |        |      |      |      |      |      |
|                    |           |                |        |      |      |      |      |      |
|                    |           |                |        |      |      |      |      |      |
|                    |           |                |        |      |      |      |      |      |

LAS 5 OPCIONES PARA LA ESPECIFICIDAD DEL GASTO SON:

- SIN INTERVENCIÓN: no se ha realizado acción sobre el programa, esto es un error (o lo que sale por defecto pero sería incompleto) y al seleccionarlo se identificará con el siguiente símbolo:

| 📀 RED PROGRAMÁTICA                                                |                          | - • ×         |
|-------------------------------------------------------------------|--------------------------|---------------|
| 😂 [F5] Recargar 🛛 🚔 Imprimir 👺 Exportar 🔧 Herramientas de Control |                          |               |
|                                                                   | Ejercicio: 2023 Versión: | 1 💟 🔍 Cargar  |
| Arrastre una columna aquí para agrupar por dicha columna          |                          | م             |
| METOD, ESP. JURI SA V UO ATN1 V ATN2 CPN2 ATN3 CPN3 DENOMINACION  |                          |               |
| ♥ = = +0: e = +0: <mark>=</mark> +0: = +0: = +0:                  |                          |               |
| PRG (7) 4 E 1 PRG 32 0 0 (NOMBRE PROGRAMA DE PRUEBA)              |                          |               |
|                                                                   |                          |               |
|                                                                   |                          |               |
|                                                                   |                          |               |
|                                                                   |                          |               |
|                                                                   |                          |               |
|                                                                   |                          |               |
|                                                                   |                          |               |
|                                                                   |                          |               |
|                                                                   |                          |               |
|                                                                   |                          |               |
| Ka Ca Registro 0 de 1 2 20 20 C                                   |                          | 2             |
| SA Contiene e Y CPN1 = 32                                         |                          | Editar filtro |
| 🛉 Agregar 🔬 Editar 🗱 Borrar                                       |                          |               |
| Estado de la Versión: ELABORACION                                 |                          |               |

SIN CLASIFICAR: el programa ha sido seleccionado "sin etiqueta alguna", se trata de programas que no son con perspectiva de género, y al seleccionarlo se identificará con el siguiente símbolo:

| 0    | RED PRO          | GRAM    | ÁTICA   |        |        |         |      |      |         |         |       |                             |               | - 0 🔀         | J |
|------|------------------|---------|---------|--------|--------|---------|------|------|---------|---------|-------|-----------------------------|---------------|---------------|---|
| 0    | [F5] <u>R</u> ec | argar   | 📄 In    | nprimi | ir 💽   | Exporta | ar P | Herr | amienta | s de Co | ntrol |                             |               |               |   |
|      |                  |         |         |        |        |         |      |      |         |         |       | Ejercicio:                  | 2023 Versión: | 1 Q Cargar    |   |
| Ar   | astre un         | na colu | mna a   | quí pa | ra agr |         |      |      |         |         |       |                             |               | م             |   |
|      | METOD.           | ESP.    | JURI    | SA     | ♥ UO   | ATN1    | ⊽    | ATN2 | CPN2    | ATN3    | CPN3  | DENOMINACION                |               |               | h |
| ₽    | -                | -       | =       | R C 6  | e =    | REC     | =    | REC  | =       | R C     | =     | a⊡c                         |               |               |   |
| •    | PRG              | X       | 4       | E      | 1      | PRG     | 32   |      | 0       |         | 0     | (NOMBRE PROGRAMA DE PRUEBA) |               |               |   |
|      |                  | _       |         |        |        |         |      |      |         |         |       |                             |               |               |   |
|      |                  |         |         |        |        |         |      |      |         |         |       |                             |               |               |   |
|      |                  |         |         |        |        |         |      |      |         |         |       |                             |               |               |   |
|      |                  |         |         |        |        |         |      |      |         |         |       |                             |               |               |   |
|      |                  |         |         |        |        |         |      |      |         |         |       |                             |               |               |   |
|      |                  |         |         |        |        |         |      |      |         |         |       |                             |               |               |   |
|      |                  |         |         |        |        |         |      |      |         |         |       |                             |               |               |   |
|      |                  |         |         |        |        |         |      |      |         |         |       |                             |               |               |   |
|      |                  |         |         |        |        |         |      |      |         |         |       |                             |               |               |   |
| -    | Dee              | inter 1 | da 1    |        |        |         |      |      |         |         |       |                             |               |               |   |
|      | SA Co            | ntiene  | oe I    | v í c  | PN1 -  | 32      | 1    |      |         |         |       |                             |               | Editor filtro |   |
|      | SA CO            | nuche   |         |        |        | 52      |      |      |         | 1.      | _     | [minimum]                   |               | Euitar Hitro  |   |
|      |                  |         |         |        |        |         |      |      |         |         | Agre  | gar Editar 🗱 Borrar         |               |               |   |
| Esta | do de la         | Versiór | n: ELAE | BORAC  | ION    |         |      |      |         |         |       |                             |               |               |   |

- ESPECÍFICO: el programa es etiquetado con perspectiva de género y al 100%, y al seleccionarlo se identificará con el siguiente símbolo:

| C RED PRO    | GRAM     | ÁTICA  |        |       |                  |        |       |         |          |       |                             |            |               |            | ×      |
|--------------|----------|--------|--------|-------|------------------|--------|-------|---------|----------|-------|-----------------------------|------------|---------------|------------|--------|
| C [F5] Re    | cargar   | 📄 Im   | nprimi | r 💽   | E <u>x</u> porta | ar 9   | Herra | amienta | is de Co | ntrol |                             |            |               |            |        |
|              |          |        |        |       |                  |        |       |         |          |       |                             | Ejercicio: | 2023 Versión: | 1 Q Cargar |        |
| Arrastre u   | na colu  | mna ac | ui par | aam   | upar po          | r dich |       |         |          |       |                             |            |               |            | Q      |
| METOD        | FSP      | TURT   | SA S   | 110   | ATN1             | V      | ATN2  | CPN2    | ATN3     | CPN3  | DENOMINACION                |            |               |            | -      |
| ⊽ =          | =        | =      | a⊡c e  | =     | #Dc              | =      | REC   | =       | R C      | =     | R C                         |            |               |            |        |
| ▶ PRG        |          | 4      | E      | 1     | PRG              | 32     |       | 0       |          | 0     | (NOMBRE PROGRAMA DE PRUEBA) |            |               |            |        |
|              |          |        |        |       |                  |        |       |         |          |       |                             |            |               |            |        |
|              |          |        |        |       |                  |        |       |         |          |       |                             |            |               |            |        |
|              |          |        |        |       |                  |        |       |         |          |       |                             |            |               |            |        |
|              |          |        |        |       |                  |        |       |         |          |       |                             |            |               |            |        |
|              |          |        |        |       |                  |        |       |         |          |       |                             |            |               |            |        |
|              |          |        |        |       |                  |        |       |         |          |       |                             |            |               |            |        |
|              |          |        |        |       |                  |        |       |         |          |       |                             |            |               |            |        |
|              |          |        |        |       |                  |        |       |         |          |       |                             |            |               |            |        |
|              |          |        |        |       |                  |        |       |         |          |       |                             |            |               |            |        |
|              |          |        |        |       |                  |        |       |         |          |       |                             |            |               |            |        |
| COO Re       | gistro 1 | de 1 📃 |        | <     |                  |        |       |         |          |       |                             |            |               |            |        |
| SA Co        | ontiene  | e      | r [ ci | PN1 = | 32               |        |       |         |          |       |                             |            |               | Êditar     | filtro |
|              |          |        |        |       |                  |        |       |         | -        | Agre  | gar Editar Separar          |            |               |            |        |
| Estado de la | Versión  | ELAB   | ORAC   | ION   |                  |        |       |         |          |       |                             |            |               |            |        |

- PONDERADO: el programa es etiquetado con perspectiva de género y diversidad; y con un porcentaje determinado, y al seleccionarlo se identificará con el siguiente símbolo:

| RED PROGRAMÁTICA                                                        |               |
|-------------------------------------------------------------------------|---------------|
| 🕻 [F5] <u>R</u> ecargar 🚔 Imprimir 👺 Exportar 🔧 Herramientas de Control |               |
| Ejercicio: 2023 💟 Versión: 1 💟 🕻                                        | Cargar        |
| Arrastre una columna aqui para agrupar por dicha columna                | ٩             |
| METOD. ESP. JURI SA ° UO ATNI ° ATN2 CPN2 ATN3 CPN3 DENOMINACION        |               |
|                                                                         |               |
| ▶ PRG 🕢 4 E 1 PRG 32 0 0 0 (NOMBRE PROGRAMA DE PRUEBA)                  |               |
|                                                                         |               |
|                                                                         |               |
|                                                                         |               |
|                                                                         |               |
|                                                                         |               |
|                                                                         |               |
|                                                                         |               |
|                                                                         |               |
|                                                                         |               |
|                                                                         |               |
| a Registro 1 de 1 a a s a                                               |               |
| SA Contiene e Y CPN1 = 32                                               | Editar filtro |
| 🕂 Agregar 🛃 Editar 🗱 Borrar                                             |               |
| Estado de la Versión: ELABORACION                                       |               |

- NO PONDERADO: el programa es etiquetado con perspectiva de género, pero no es posible determinar un porcentaje determinado y al seleccionarlo se identificará con el siguiente símbolo:

| 🕝 RED PRO         | GRAM     | ÁTICA  |         |          |                  |              |               |         |          |       |                             |            |            |       |         | • ×           |
|-------------------|----------|--------|---------|----------|------------------|--------------|---------------|---------|----------|-------|-----------------------------|------------|------------|-------|---------|---------------|
| C [F5] <u>R</u> e | cargar   | 📄 In   | nprimir | <b>B</b> | E <u>x</u> porta | ar 4         | <u>H</u> erra | amienta | is de Co | ntrol |                             |            |            |       |         |               |
|                   |          |        |         |          |                  |              |               |         |          |       |                             | Ejercicio: | 2023 💟 Ver | sión: | 1 🔽 🍳 🖸 | argar         |
| Arrastre u        | na colu  | mna ao | quí par | a agru   |                  |              |               |         |          |       |                             |            |            |       |         | 2             |
| METOD.            | ESP.     | JURI   | SA 🤉    | UO       | ATN1             | <sup>v</sup> | ATN2          | CPN2    | ATN3     | CPN3  | DENOMINACION                |            |            |       |         |               |
| ∀ =               | -        | -      | 80c e   | =        | ROC              | =            | REC           | -       | ROC      | =     | R C                         |            |            |       |         |               |
| PRG               |          | 4      | E       | 1        | PRG              | 32           |               | 0       |          | 0     | (NOMBRE PROGRAMA DE PRUEBA) |            |            |       |         |               |
|                   | -        |        |         |          |                  |              |               |         |          |       |                             |            |            |       |         |               |
|                   |          |        |         |          |                  |              |               |         |          |       |                             |            |            |       |         |               |
|                   |          |        |         |          |                  |              |               |         |          |       |                             |            |            |       |         |               |
|                   |          |        |         |          |                  |              |               |         |          |       |                             |            |            |       |         |               |
|                   |          |        |         |          |                  |              |               |         |          |       |                             |            |            |       |         |               |
|                   |          |        |         |          |                  |              |               |         |          |       |                             |            |            |       |         |               |
|                   |          |        |         |          |                  |              |               |         |          |       |                             |            |            |       |         |               |
|                   |          |        |         |          |                  |              |               |         |          |       |                             |            |            |       |         |               |
|                   |          |        |         |          |                  |              |               |         |          |       |                             |            |            |       |         |               |
|                   | aistra 1 | de 1   |         |          |                  |              |               |         |          |       |                             |            |            |       |         |               |
| SA CO             | ontiene  | e      | YCF     | N1 -     | 32               |              |               |         |          |       |                             |            |            |       |         | Editar filtro |
|                   |          | J      |         |          |                  | -            |               |         |          |       |                             |            |            |       |         |               |
|                   |          |        |         |          |                  |              |               |         | - E.     | Agre  | gar Editar S Borrar         |            |            |       |         |               |
| Estado de la      | Versión  | ELAB   | BORACI  | ION      |                  |              |               |         |          |       |                             |            |            |       |         |               |

Cuando el programa es etiquetado con perspectiva de género, al seleccionarlo se desplegará la siguiente pantalla:

|                | CA            | 110         | ATMI         | CDNI      |       | ATNO      | CDND           | ATNO | CDN2 |
|----------------|---------------|-------------|--------------|-----------|-------|-----------|----------------|------|------|
| JUKI           | SA            | 1           | PDC          | CPNI      | 22    | AINZ      | CPNZ           | ATHS | CPNS |
| 4              | E             | 1           | PRG          |           | 32    |           | U              |      | 0    |
| MRDE DDOC      |               | IERA)       |              |           |       |           |                |      |      |
| MORE PROG      | KAMA DE PRU   | JEDAJ       |              |           |       |           |                |      |      |
|                |               |             |              |           |       |           |                |      |      |
| IDAD RESP      | ONSABLE       |             |              |           |       |           |                |      |      |
| TALLE UNIDA    | AD RESPONSA   | BLE DEL PRO | GRAMA)       |           |       |           |                |      |      |
|                |               |             |              |           |       |           |                |      |      |
| coocificidad c | lel Caster ES | DECIEICO    |              |           |       |           |                |      |      |
| specificuadic  |               | FECIFICO    |              |           |       |           |                |      | J 🔛  |
| SPECIFICIDA    | D DEL GASTO   | Memoria D   | escriptiva ( | Objetivos | Metas | Organismo | s Intervinient | es   |      |
| ETIQ           | UETA          | ▲ INF       | ORMACIÓN     | ADICIONAL |       |           |                |      |      |
|                |               |             |              |           |       |           |                |      |      |
|                |               |             |              |           |       |           |                |      |      |
|                |               |             |              |           |       |           |                |      |      |
|                |               |             |              |           |       |           |                |      |      |
|                |               |             |              |           |       |           |                |      |      |
|                |               |             |              |           |       |           |                |      |      |
|                |               |             |              |           |       |           |                |      |      |
|                |               |             |              |           |       |           |                |      |      |
|                |               |             |              |           |       |           |                |      |      |
|                |               |             |              |           |       |           |                |      |      |
|                |               |             |              |           |       |           |                |      |      |
|                |               |             |              |           |       |           |                |      |      |
|                |               |             |              |           |       |           |                |      |      |

Aquí se selecciona "nueva" para agregar una nueva etiqueta. Como ya mencionamos, hoy en día solo existe la etiqueta "Perspectiva de Género y Diversidad (PPGYD)" sin perjuicio que para Presupuestos Futuros se agreguen otras.

| RED PRO                       |                  |          |                 |          |      |      |      | X    |
|-------------------------------|------------------|----------|-----------------|----------|------|------|------|------|
| Dir [F4] Guard                | lar              |          |                 |          |      |      |      |      |
| JURI                          | SA               | UO       | ATN1            | CPN1     | ATN2 | CPN2 | ATN3 | CPN3 |
| 4                             | E                | 1        | PRG             | 32       |      | 0    |      | 0    |
| DENOMINACIÓ<br>(NOMBRE PROG   | N<br>RAMA DE PRI |          | JETA<br>Suardar |          |      | ×    |      | -    |
| JNIDAD RESP<br>(DETALLE UNID) | DNSABLE          | AE PPGYD |                 | ETIQUETA |      |      |      | -    |
| Especificidad o               | lel Gasto: E     | DESCRIPC | CION            |          |      |      |      |      |
| ESPECIFICIDA                  | D DEL GASTO      |          |                 |          |      |      | tes  |      |
|                               |                  |          |                 |          |      |      |      |      |
|                               |                  |          |                 |          |      |      |      |      |
| 🕀 <u>N</u> ueva               | Editar 🔀         | Quitar   |                 |          |      |      |      |      |

A la hora de etiquetar un Programa van a existir tres pestañas con información obligatoria: INFORMACIÓN ADICIONAL, BRECHAS Y AUTONOMÍAS:

| 4<br>NOMINACIO<br>OMBRE PROC |                 | 1          | PRG         | 32            |             | 0                 |    | 0 |
|------------------------------|-----------------|------------|-------------|---------------|-------------|-------------------|----|---|
| OMBRE PROC                   |                 |            |             |               |             |                   |    | - |
| OMBRE PROC                   | RAMA DE PRUE    |            |             |               |             | AA                |    | μ |
|                              | SIGNIA DE LICOL | EBA)       |             |               |             |                   |    |   |
|                              |                 |            |             |               |             |                   |    |   |
|                              |                 |            |             |               |             |                   |    |   |
| FTALLE LINID                 | AD RESPONSAR    |            | RAMA)       |               |             |                   |    |   |
|                              |                 |            |             |               |             |                   |    |   |
|                              |                 |            |             |               |             |                   |    |   |
| Especificidad                | del Gasto: ESP  | ECIFICO    |             |               |             |                   |    |   |
| SPECIFICID                   | AD DEL GASTO    | Memoria De | scriptiva O | bietivos Metz | as Organism | nos Interviniente | es |   |
| FTIC                         |                 | TNE        |             |               |             | TONOMÍAS          |    |   |
|                              | corn.           |            |             |               | ACCI IND AC | TONORIAS          |    |   |
| PPGID                        |                 |            |             |               |             |                   |    |   |
|                              |                 |            |             |               |             |                   |    |   |
|                              |                 |            |             |               |             |                   |    |   |
|                              |                 |            |             |               |             |                   |    |   |
|                              |                 |            |             |               |             |                   |    |   |
|                              |                 |            |             |               |             |                   |    |   |
|                              |                 |            |             |               |             |                   |    |   |
|                              |                 |            |             |               |             |                   |    |   |
|                              |                 |            |             |               |             |                   |    |   |
|                              |                 |            |             |               |             |                   |    |   |
|                              |                 |            |             |               |             |                   |    |   |
|                              |                 |            |             |               |             |                   |    |   |
|                              |                 |            |             |               |             |                   |    |   |

INFORMACIÓN ADICIONAL: Detallar las razones por las cuales el programa es efectivamente con Perspectiva de Género:

| 4       E       1       PRG       32       0         IOMINACIÓN         MBRE PROGRAMA DE PRUEBA)         IDAD RESPONSABLE         IDAD RESPONSABLE DEL PROGRAMA)         ipecificidad del Gasto: ESPECIFICO         INFORMACIÓN ADICIONAL BRECHAS AUTONOMÍAS         ETIQUETA         INFORMACIÓN ADICIONAL BRECHAS AUTONOMÍAS         PPGYD                    | 32     0      Objetivos Metas Organismos Intervinientes     ON ADICIONAL BRECHAS AUTONOMÍAS                                              |
|----------------------------------------------------------------------------------------------------|----------------------------------------------------------------------------------------------------|
| INFORMACIÓN<br>MBRE PROGRAMA DE PRUEBA)<br>IDAD RESPONSABLE<br>TALLE UNIDAD RESPONSABLE DEL PROGRAMA)<br>specificidad del Gasto: ESPECIFICO<br>IPECIFICIDAD DEL GASTO Memoria Descriptiva Objetivos Metas Organismos Intervinientes<br>ETIQUETA INFORMACIÓN ADICIONAL BRECHAS AUTONOMÍAS<br>PPGYD ESTE PROGRAMA TIENE PERSPECTIVA DE GÉNERO PORQUE SE DEDICA A] | Objetivos Metas Organismos Intervinientes <u>ÓN ADICI</u> ONAL BRECHAS AUTONOMÍAS AMA TIENE PERSPECTIVA DE GÉNERO PORQUE SE DEDICA A]    |
| DAD RESPONSABLE TALLE UNIDAD RESPONSABLE DEL PROGRAMA)  pecificidad del Gasto: ESPECIFICO  PECIFICIDAD DEL GASTO Memoria Descriptiva Objetivos Metas Organismos Intervinientes  ETIQUETA INFORMACIÓN ADICIONAL BRECHAS AUTONOMÍAS  PPGYD ESTE PROGRAMA TIENE PERSPECTIVA DE GÉNERO PORQUE SE DEDICA A]                                                          | Objetivos Metas Organismos Intervinientes<br>ÓN ADICIONAL BRECHAS AUTONOMÍAS<br>IMA TIENE PERSPECTIVA DE GÉNERO PORQUE SE DEDICA A       |
| PECIFICIDAD DEL GASTO Memoria Descriptiva Objetivos Metas Organismos Intervinientes           ETIQUETA         INFORMACIÓN ADICIONAL         BRECHAS         AUTONOMÍAS           PPGYD         ESTE PROGRAMA TIENE PERSPECTIVA DE GÉNERO PORQUE SE DEDICA A]                                                                                                   | Objetivos Metas Organismos Intervinientes <u>ÓN ADICIONAL BRECHAS AUTONOMÍAS</u> MA TIENE PERSPECTIVA DE GÉNERO PORQUE SE DEDICA A       |
| PECIFICIDAD DEL GASTO         Memoria Descriptiva         Objetivos         Metas         Organismos Intervinientes           ETIQUETA         INFORMACIÓN ADICIONAL         BRECHAS         AUTONOMÍAS           PPGYD         ESTE PROGRAMA TIENE PERSPECTIVA DE GÉNERO PORQUE SE DEDICA A]                                                                   | Objetivos Metas Organismos Intervinientes <u>IÓN ADICIONAL BRECHAS AUTONOMÍAS     AMA TIENE PERSPECTIVA DE GÉNERO PORQUE SE DEDICA A</u> |
| ETIQUETA         INFORMACIÓN ADICIONAL         BRECHAS         AUTONOMÍAS           PPGYD         ESTE PROGRAMA TIENE PERSPECTIVA DE GÉNERO PORQUE SE DEDICA A]                                                                                                    | IÓN ADICIONAL BRECHAS AUTONOMÍAS<br>AMA TIENE PERSPECTIVA DE GÉNERO PORQUE SE DEDICA A                                                   |
| PPGYD ESTE PROGRAMA TIENE PERSPECTIVA DE GÉNERO PORQUE SE DEDICA A                                                                                                    | AMA TIENE PERSPECTIVA DE GÉNERO PORQUE SE DEDICA A                                                                                       |
|                                                                                                    |                                                                                                    |
|                                                                                                    |                                                                                                    |
|                                                                                                    |                                                                                                    |
|                                                                                                    |                                                                                                    |
|                                                                                                    |                                                                                                    |
|                                                                                                    |                                                                                                    |
|                                                                                                    |                                                                                                    |
|                                                                                                    |                                                                                                    |
|                                                                                                    |                                                                                                    |

BRECHAS: Se debe seleccionar si o si una brecha que el programa ayude a reducir. Por el momento solo se puede seleccionar una sola; si el programa impacta en más de una, seleccionar la más significativa, y en "información adicional" agregar la explicación de las demás brechas que impacte:

| JURI             | SA            | UO          | ATN1             | CPN1                  | ATN2        | CPN2               | ATN3 | CPN3     |
|------------------|---------------|-------------|------------------|-----------------------|-------------|--------------------|------|----------|
| 4                | E             | 1           | PRG              | 32                    |             | 0                  |      | C        |
| NOMINACIÓ        | 1             |             |                  |                       |             |                    |      |          |
| OMBRE PROGR      | AMA DE PRUE   | EBA)        |                  |                       |             |                    |      |          |
|                  |               |             |                  |                       |             |                    |      |          |
| IDAD RESPO       | NSABLE        |             |                  |                       |             |                    |      |          |
| ETALLE UNIDA     | D RESPONSAE   | BLE DEL PRO | OGRAMA)          |                       |             |                    |      |          |
|                  |               |             |                  |                       |             |                    |      |          |
| Especificidad de | el Gasto: ESP | ECIFICO     |                  |                       |             |                    |      |          |
|                  |               | 1           | 1                | and the second second |             |                    | -    |          |
| ESPECIFICIDAL    | DEL GASTO     | Memoria (   | Descriptiva C    | bjetivos Met          | as Organ    | ismos Intervinient | es   |          |
| ETIQU            | JETA 4        | ▲ IN        | FORMACIÓN        | ADICIONAL E           | RECHAS      | AUTONOMÍAS         |      |          |
| PPGYD            |               |             | BRECHA           |                       |             |                    |      |          |
|                  |               |             | De Tiempo y C    | uidados               |             |                    | •    |          |
|                  |               |             | Laboral          |                       |             |                    |      | <b>0</b> |
|                  |               |             | Ingresos         |                       |             |                    |      |          |
|                  |               |             | Access a la Ca   | lud                   |             |                    |      |          |
|                  |               |             | ACCESU a la Sa   | iluu                  |             |                    |      |          |
|                  |               |             |                  |                       |             |                    |      |          |
|                  |               |             | Erradicar la vio | olencia por razo      | ones de gér | nero               | •    |          |
|                  |               |             | Erradicar la vio | olencia por razo      | ones de gér | nero               | •    |          |
|                  |               |             | Erradicar la vio | olencia por razo      | ones de gér | hero               | •    |          |
|                  |               |             | Erradicar la vio | olencia por razo      | ones de gér | nero               |      |          |

En caso que se quiera seleccionar mas una brecha, el propio sistema avisará que solo se debe dejar una:

| 🕑 RED                        |                                              |                  |          |                                                 |                       |                                     |              |      |      | ×   |
|------------------------------|----------------------------------------------|------------------|----------|-------------------------------------------------|-----------------------|-------------------------------------|--------------|------|------|-----|
| 🚺 [F4]                       | <u>G</u> uardar                              |                  |          |                                                 |                       |                                     |              |      |      |     |
| JUR                          | I SA                                         | UO               |          | ATN1                                            | CPN1                  | ATN2                                | CPN2         | ATN3 | CPN3 |     |
|                              | 4 E                                          |                  | 1        | PRG                                             | 32                    |                                     | 0            |      |      | 0   |
| DENOMII<br>(NOMBRE           | IACIÓN<br>PROGRAMA D                         | E PRUEBA)        |          |                                                 |                       |                                     |              |      |      | 4   |
| UNIDAD<br>(DETALLE           | RESPONSABL<br>UNIDAD RESP                    | E<br>ONSABLE DEL | PROGR    | RAMA)                                           |                       |                                     |              |      |      | 4 1 |
| Especifi<br>ESPECIF<br>PPGYI | cidad del Gasto<br>FICIDAD DEL G<br>ETIQUETA | Confirmar<br>?   | 2 Está s | n<br>eguro que<br>teso a la Sa<br>adicar la vio | : desea quitar<br>Iud | las Otras BRE<br>Sí<br>nes de géner | CHA asociada | s?   |      |     |
|                              |                                              |                  |          |                                                 |                       |                                     |              |      |      |     |

Dentro de Brechas, si se selecciona con el mousse la "i" azul de información abre una descripción detallada de cada una de las brechas:

| JURI                       | SA                     | UO                                                  | ATN1                                         | CPN1                              | ATN2                             | CPN2                                | ATN3         | CPN3 |
|----------------------------|------------------------|-----------------------------------------------------|----------------------------------------------|-----------------------------------|----------------------------------|-------------------------------------|--------------|------|
| 4                          | E                      | 1                                                   | PRG                                          | 32                                |                                  | 0                                   |              | 0    |
| ENOMINACIÓ<br>IOMBRE PROGR | N<br>RAMA DE PRU       | JEBA)                                               |                                              |                                   |                                  |                                     |              |      |
|                            |                        | GCRIPCIÓN                                           |                                              |                                   |                                  |                                     | ×            |      |
|                            |                        |                                                     | B                                            | RECHA: Labo                       | oral                             |                                     |              |      |
| ESPECIFICIDA               | condicion<br>laboral e | nes marcadam<br>n actividades                       | ente desigual<br>no tradicional              | es respecto a<br>mente ejecuta    | sus pares vare<br>das por el gér | ones. Inserción<br>nero. Mejorar la | IS           |      |
| ETTQ                       | UE mujeres<br>en condi | nes laborales d<br>o diversidad a<br>ciones de vuln | e actividades<br>puestos de t<br>erabilidad. | s fuertemente :<br>rabajo, o acce | feminizadas.D                    | ificil acceso de<br>de baja catego  | las<br>ría y |      |

Lo mismos con las autonomías, solo se puede elegir una y siempre hay que elegir al menos una, pero en este caso existe la opción "ninguna"

| JURI                    | SA                     | UO                      | ATN1          | CPN1         | ATN2        | CPN2             | ATN3 | CPN3 |
|-------------------------|------------------------|-------------------------|---------------|--------------|-------------|------------------|------|------|
| 4                       | E                      | 1                       | PRG           | 32           |             | 0                |      |      |
| NOMINACIO<br>OMBRE PROG | N<br>RAMA DE PRU       | JEBA)                   |               |              |             |                  |      |      |
| TALLE UNID              | DNSABLE<br>AD RESPONSA | BLE DEL PRO             | IGRAMA)       |              |             |                  |      |      |
| specificidad o          | lel Gasto: ES          | PECIFICO                |               |              |             |                  |      |      |
| SPECIFICIDA             | D DEL GASTO            | Memoria D               | escriptiva O  | bjetivos Met | as Organism | nos Intervinient | es   |      |
| ETIQ                    | UETA                   | <ul> <li>INF</li> </ul> | ORMACIÓN A    | ADICIONAL E  | RECHAS A    | JTONOMÍAS        |      |      |
| PPGYD                   |                        | 1                       | AUTONOMÍA     |              |             |                  |      |      |
|                         |                        | • E                     | Económica     |              |             |                  |      | •    |
|                         |                        | F                       | física        |              |             |                  | ۲    |      |
|                         |                        | 1                       | foma de Desic | iones        |             |                  | ۲    |      |
|                         |                        | 1                       | Transversal   |              |             |                  | ۲    |      |
|                         |                        | 1                       | linguna       |              |             |                  |      |      |
|                         |                        |                         |               |              |             |                  |      |      |
|                         |                        |                         |               |              |             |                  |      |      |

Para los programas Ponderados aplica lo mismo que el programa específico, pero en este caso podremos poner el % correspondiente:

| 🕑 RED PROG                  | GRAMÁTIC         | A         |                 |             |       |       |      | ×    |
|-----------------------------|------------------|-----------|-----------------|-------------|-------|-------|------|------|
| 🚺 [F4] <u>G</u> uard        | lar              |           |                 |             |       |       |      |      |
| JURI                        | SA               | UO        | ATN1            | CPN1        | ATN2  | CPN2  | ATN3 | CPN3 |
| 4                           | E                | 1         | PRG             | 32          |       | 0     |      | 0    |
| DENOMINACIÓ<br>(NOMBRE PROG | N<br>RAMA DE PRI | JE 🕑 ETLO | UETA            |             |       | ×     |      | *    |
|                             |                  | 🚺 [F4]    | <u>G</u> uardar |             |       |       |      |      |
| UNIDAD RESPO                | ONSABLE          |           | ETIC            | UETA        |       | %     |      |      |
| (DETALLE UNIDA              | D RESPONS        | PPGYD     |                 |             |       | 50,00 |      | *    |
|                             |                  | _         | INFOR           | MACIÓN ADIO | IONAL |       |      | Ψ.   |
| Especificidad d             | el Gasto: PO     |           |                 |             |       |       |      |      |
| ESPECIFICIDA                | D DEL GASTO      |           |                 |             |       |       | tes  |      |
| ETIQUET                     | A A %            |           |                 |             |       |       |      |      |
|                             |                  |           |                 |             |       |       |      |      |
|                             |                  |           |                 |             |       |       |      |      |
|                             |                  |           |                 |             |       |       |      |      |
|                             |                  |           |                 |             |       |       |      |      |
|                             |                  |           |                 |             |       |       |      |      |
|                             |                  |           |                 |             |       |       |      |      |
|                             |                  |           |                 |             |       |       |      |      |
|                             |                  |           |                 |             |       |       |      |      |
|                             | 0                | .00       |                 |             |       |       |      |      |
|                             |                  |           |                 |             |       |       |      |      |
| 🕀 Nueva 🈡                   | Editar 🔀         | Quitar    |                 |             |       |       |      |      |
|                             |                  |           |                 |             |       |       |      |      |
|                             |                  |           |                 |             |       |       |      | .::  |

Lo mismo en INFORMACIÓN ADICIONAL, BRECHAS Y AUTONOMÍAS. Cabe mencionar que, a modo de ejemplo, si a este programa se le asignan \$100.000 de Gasto en el Presupuesto, en el Reporte de PPGYD se asignarán el % aplicado a Perspectiva de Género, en este caso 50%. Siguiendo con el ejemplo, se verán asignado a Perspectiva de Género \$50.000.-

Para los No ponderados, al no poder establecer el porcentaje del programa que corresponde a PPGYD, no nos pide ningún tipo de porcentaje, pero aplica a su vez lo mismo respecto a INFORMACIÓN ADICIONAL, BRECHAS Y AUTONOMÍAS. Se recuerda que este programa aparecerá listado en el Reporte de Programas con perspectiva de Género, pero no se le asignará ningún valor numérico en dicho reporte sin importar el gasto que se le asigne al programa en sí.

| RED PROG         | RAMATIC      |             |          |            |         |      |      |      |
|------------------|--------------|-------------|----------|------------|---------|------|------|------|
| [F4] Guard       | ar           |             |          |            |         |      |      |      |
| JURI             | SA           | UO          | ATN1     | CPN1       | ATN2    | CPN2 | ATN3 | CPN3 |
| 4                | E            | 1           | PRG      | 32         |         | 0    |      | (    |
| ENOMINACIÓ       | N            |             |          |            |         |      |      |      |
| NOMBRE PROGR     | RAMA DE PRU  | JEBA)       |          |            |         |      |      |      |
|                  |              |             |          |            |         |      |      |      |
| NIDAD RESPO      | NSABLE       |             |          |            |         |      |      |      |
| DETALLE UNIDA    | D RESPONSA   | BLE DEL PRO | GRAMA)   |            |         |      |      |      |
|                  |              |             |          |            |         |      |      |      |
| Especificidad de | el Gasto: NC | PONDERADO   | <b>)</b> |            |         |      |      | 1    |
| ESPECIFICIDA     |              |             | - 342    |            | 1       |      | le.  |      |
| EURICION         | IETA         | C EIIC      | UETA     |            |         | ×    | 3    |      |
| LIIQU            | JETA         | 🔁 [F4]      | Guardar  |            |         |      |      |      |
|                  |              |             |          | FTIOLIFTA  |         |      |      |      |
|                  |              | (PPCVD      |          | LIIQULIA   | •       |      |      |      |
|                  |              | PPGID       |          |            |         |      |      |      |
|                  |              |             | INFO     | RMACION AD | ICIONAL |      |      |      |
|                  |              |             |          |            |         |      |      |      |
|                  |              |             |          |            |         |      |      |      |
|                  |              |             |          |            |         |      |      |      |
|                  |              |             |          |            |         |      |      |      |
|                  |              |             |          |            |         |      |      |      |
|                  |              |             |          |            |         |      |      |      |
| 🕑 Nueva 😡        | Editar       | Qui         |          |            |         |      |      |      |
|                  |              |             |          |            |         |      |      |      |
|                  |              |             |          |            |         |      |      |      |
|                  |              |             |          |            |         |      |      |      |
|                  |              |             |          |            |         |      |      |      |

En el caso que se quiera cambiar la etiqueta, tener en cuenta que el sistema borrará todo lo relacionado a la etiqueta cargada anteriormente:

|                                   | C RED PROGRAMATICA                                                                          |              |
|-----------------------------------|---------------------------------------------------------------------------------------------|--------------|
| 🕑 RED PROGRAMÁTICA                | [] [F4] Guardar                                                                             | - • •        |
| 😋 [F5] Recargar 🛛 🚔 Imprimir      | JURI SA UO ATN1 CPN1 ATN2 CPN2 ATN3 CPN3                                                    |              |
|                                   | 4 E 1 PRG 32 0 0                                                                            |              |
|                                   | DENOMINACIÓN                                                                                |              |
| Arrastre una columna aquí para a  | (NOMBRE PROGRAMA DE PRUEBA)                                                                 | Q            |
| METOD. ESP. JURI SA 🖓             | · · · · · · · · · · · · · · · · · · ·                                                       |              |
| <b>▽ = = = s</b> ⊡c e             | UNIDAD RESPONSABLE                                                                          |              |
| ▶ PRG 🕢 4 E                       |                                                                                             |              |
|                                   | Especificidad del Gasto:                                                                    |              |
|                                   |                                                                                             |              |
|                                   | ESPECIFICIDAD DEL GAS                                                                       | 1            |
|                                   | Al Cambiar la Especificidad del Gasto, toda información<br>asociada se guitará del programa |              |
|                                   | Deces Centinuar?                                                                            | 1            |
|                                   | ¿Desea Continuar:                                                                           |              |
|                                   |                                                                                             |              |
|                                   | Sí No                                                                                       |              |
|                                   |                                                                                             |              |
|                                   |                                                                                             |              |
|                                   |                                                                                             |              |
| Pagistra 1 da 1                   |                                                                                             |              |
|                                   |                                                                                             |              |
| SA Contene e Y CPN                | A Musura De Editar 😸 Ouitar                                                                 | Editar hitro |
|                                   | Contral Contral Contral                                                                     |              |
|                                   |                                                                                             | ]            |
| Estado de la Versión: ELABORACIOI | 1                                                                                           |              |

Por último, las categorías programáticas pedirán siempre que se seleccione al menos un "Organismo Interviniente":

|       | URI            | SA           | UO          | ATN1         | CPN1        | AT      | N2      | CPN2         |       | ATN3 | CPN3 |
|-------|----------------|--------------|-------------|--------------|-------------|---------|---------|--------------|-------|------|------|
|       | 4              | E            | 1           | PRG          | 3           | 2       |         |              | 0     |      |      |
| DENO  | <b>IINACIÓ</b> | 4            |             |              |             |         |         |              |       |      |      |
| (NOME | RE PROGR       | AMA DE PRU   | JEBA)       |              |             |         |         |              |       |      |      |
|       |                |              |             |              |             |         |         |              |       |      |      |
| UNIDA | D RESPO        | NSABLE       |             |              |             |         |         |              |       |      |      |
| (DETA | LE UNIDA       | D RESPONSA   | BLE DEL PRO | GRAMA)       |             |         |         |              |       |      |      |
|       |                |              |             |              |             |         |         |              |       |      |      |
| Espe  | cificidad de   | al Castor ES | PECIEICO    |              |             |         |         |              |       |      |      |
| Lope  |                |              |             |              | 0           |         |         |              |       | -    |      |
| ESPE  | CIFICIDAE      | DEL GASTO    | Memoria De  | escriptiva O | bjetivos Me | etas Or | ganismo | s Intervinie | entes |      |      |
| Arra  | stre una d     | columna ao   | uí para aon | unar nor dic | ha column   |         |         |              |       |      |      |
|       |                |              |             |              |             |         |         |              | _     |      |      |
| DE    | SCRIPCIO       | N            |             |              |             |         |         |              |       |      |      |
| AD    | MINISTRA       | CION CENTR   | AL          |              |             |         |         |              |       |      |      |
|       |                |              |             |              |             |         |         |              |       |      |      |
|       |                |              |             |              |             |         |         |              |       |      |      |
|       |                |              |             |              |             |         |         |              |       |      |      |
|       |                |              |             |              |             |         |         |              |       |      |      |
|       |                |              |             |              |             |         |         |              |       |      |      |
|       |                |              |             |              |             |         |         |              |       |      |      |
|       |                |              |             |              |             |         |         |              |       |      |      |
|       |                |              |             |              |             |         |         |              |       |      |      |

Como pauta principal se deberá seleccionar al servicio que corresponde cada uno (al propio), pero tener en cuenta que si hay programas que intervienen otros servicios deberán seleccionarse, principalmente si la brecha seleccionada es "transversal":

| I ORGASNISMOS INTERVIMIENTES                                              | ×                                     |
|---------------------------------------------------------------------------|---------------------------------------|
| D [F4] Guardar                                                            |                                       |
| SERVICIO ADMINISTRATIVO                                                   | A <b>V</b>                            |
| I SORGANISMOS VINCULADOS                                                  | <u></u>                               |
| ADMINISTRACION CENTRAL                                                    |                                       |
| I ORGANISMOS QUE NO ESTÁN VINCULADOS                                      |                                       |
| AGENCIA DE DESARROLLO URBANO SUSTENTABLE - A.D.U.S.                       |                                       |
| CENTRO PYME-ADENEU                                                        |                                       |
| CIPPA                                                                     |                                       |
| CONSEJO DE LA MAGISTRATURA                                                |                                       |
| CONSEJO PROVINCIAL DE EDUCACION                                           |                                       |
| CONTADURIA GENERAL DE LA PROVINCIA                                        |                                       |
| DIRECCION PROVINCIAL DE AERONAUTICA                                       |                                       |
| DIRECCION PROVINCIAL DE FINANZAS                                          |                                       |
| DIRECCION PROVINCIAL DE VIALIDAD                                          |                                       |
| ENTE PROVINCIAL DE AGUA Y SANEAMIENTO (EPAS)                              |                                       |
| ENTE PROVINCIAL DE ENERGIA DEL NEUQUEN (EPEN)                             |                                       |
| ENTE PROVINCIAL DE TERMAS (EPROTEN)                                       |                                       |
| FIDEICOMISO AERONAUTICO PROVINCIAL                                        |                                       |
| FIDEICOMISO DE PRODUCCION, SERVICIOS, INDUSTRIA Y TURISMO - F.P.S.I. Y T. |                                       |
| FONDO DE ESTABILIZACIÓN Y DESARROLLO DEL NEUQUÉN - LEY 3269               |                                       |
| FONDO FIDUCIARIO DEL NEUQUEN - F.F.N.                                     |                                       |
| FONDO FIDUCIARIO PROVINCIAL PARA LA VIVIENDA SOCIAL - LEY 2828            |                                       |
| FONDO FIDUCIARIO RESPONSABILIDAD SOCIAL EMPRESARIA - FFRSE                |                                       |
| FONDO PROGRAMA PARA EL DESARROLLO - FO.PRO.DES.                           | • • • • • • • • • • • • • • • • • • • |